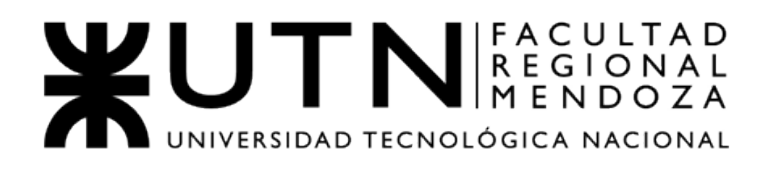

# **ANEXO 1**

# GUÍA DE INSTALACIÓN

## INDICE

| 1) Instalación del Raspberry Pi OS              |    |
|-------------------------------------------------|----|
| 1.1) Habilitación de SSH                        | 7  |
| 1.2) Conexión a través de SSH a la Raspberry PI | 8  |
| 1.3) Instalación de paquetes en Raspberry Pl    | 11 |

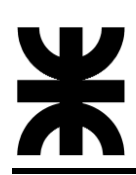

### 1) Instalación del Raspberry Pi OS

Instalaremos Raspberry Pi OS (anteriormente llamado Raspbian), que es el sistema operativo oficial de Raspberry Pi.

- 1) Comenzamos conectando la tarjeta microSD a la computadora.
- 2) Vamos a la página del software Raspberry Pi.
- Seleccionamos y descargamos Raspberry Pi Imager (una herramienta para actualizar el sistema operativo en la tarjeta microSD) para el sistema operativo de nuestra computadora.

| install Raspberry Pros using                             |                  | Raspberry Pi Imager v1.6 |  |
|----------------------------------------------------------|------------------|--------------------------|--|
| Raspberry Pi Imager                                      |                  | 8                        |  |
| Raspberry Pi Imager is the quick and easy way to install |                  | Raspberry Pi             |  |
| Raspberry PLUS and other operating systems to a microSD  |                  |                          |  |
| second video to learn how to install an operating system | Operating System | Storage                  |  |
| using Raspberry Pi Imager.                               | CHOOSE OS        | CHOOSE STORAGE WETE      |  |
| Develored and install Deephorry Di Imagor to a computer  |                  |                          |  |
| with an SD card reader. But the SD card you'll use with  |                  |                          |  |
| your Raspberry Pi into the reader and run Raspberry Pi   | 6                |                          |  |
| imager.                                                  |                  |                          |  |
|                                                          |                  |                          |  |
| Download for Windows                                     |                  |                          |  |
| Download for macOS                                       |                  |                          |  |
| Download for Ubuntu for x86                              |                  |                          |  |
|                                                          |                  |                          |  |
| To install on <b>Raspberry Pi OS</b> , type              |                  |                          |  |

4) Hacemos clic en el archivo descargado para instalar Raspberry Pi Imager.

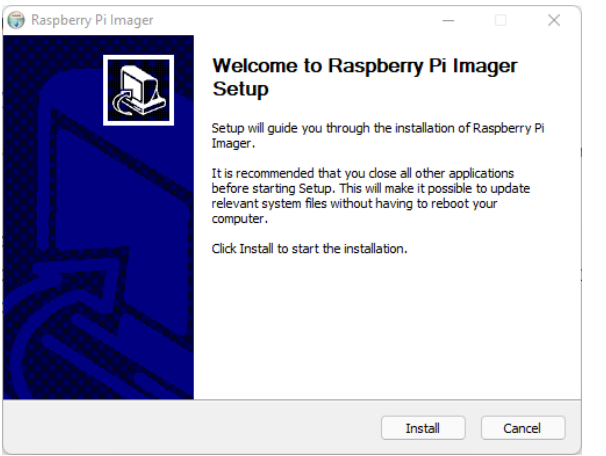

5) Cuando se complete la instalación, se abrirá Raspberry Pi Imager.

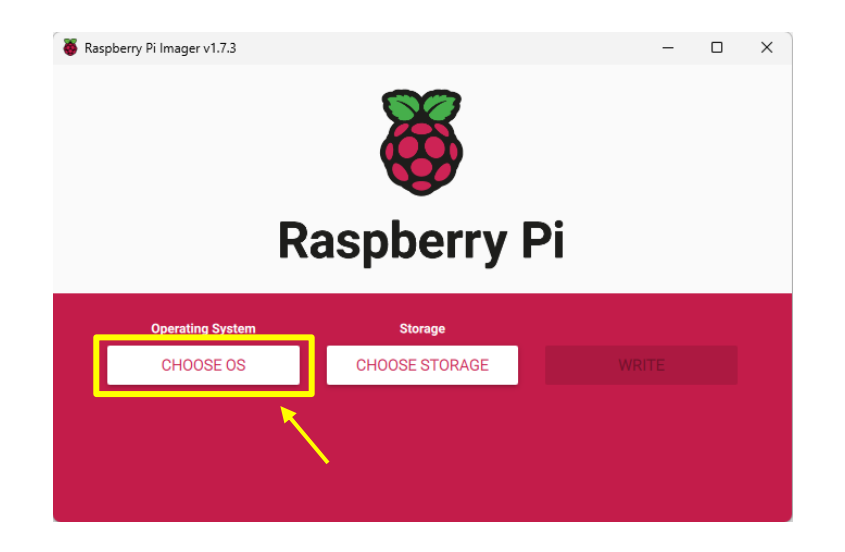

6) Hacemos clic en *CHOOSE OS* para seleccionar el sistema operativo. Seleccionamos el sistema operativo Raspberry Pi.

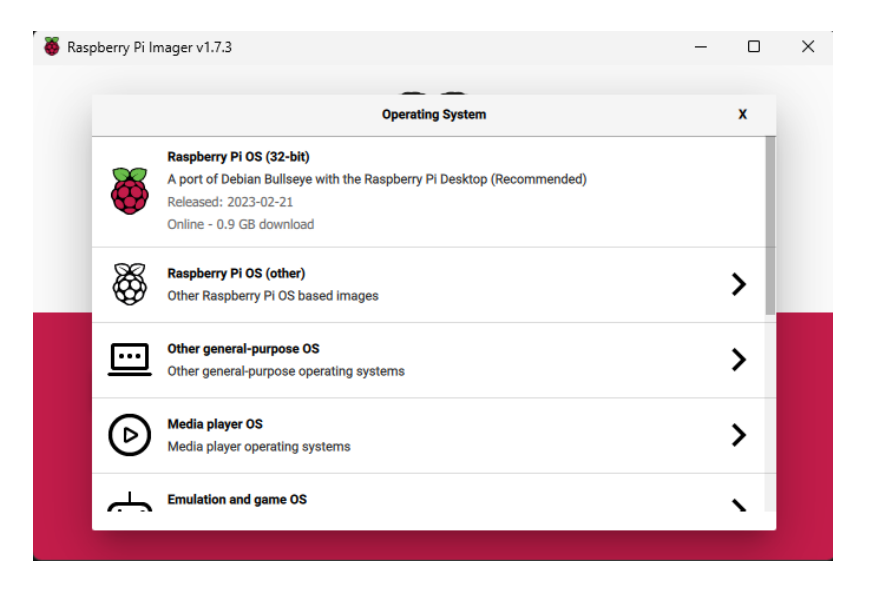

7) Hacemos click en **CHOOSE STORAGE** (Elijo el almacenamiento). Debemos elegir la tarjeta microSD donde se desea instalar el sistema operativo.

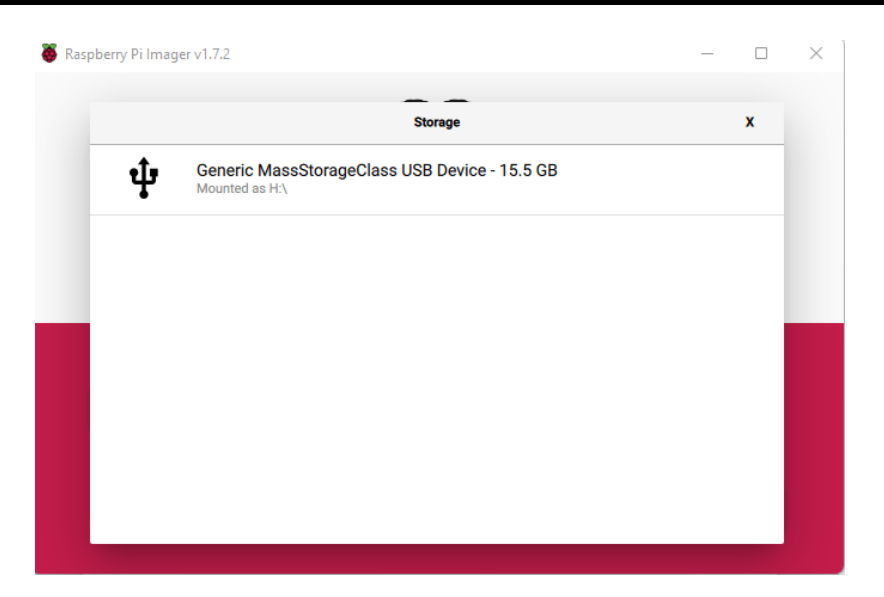

8) Raspberry Pi Imager te permite acceder a la configuración avanzada para configurar el nombre de host, SSH, Wi-Fi, entre otros. Hacemos click en el ícono de ajustes para abrir la configuración avanzada. Si la ventana no muestra el ícono de ajustes, presionar Ctrl-Shift-X para abrir la ventana de configuración avanzada.

| Operating System         | Storage        |              |
|--------------------------|----------------|--------------|
| RASPBERRY PI OS (32-BIT) | GENERIC MASSST | WRITE        |
|                          |                |              |
|                          |                |              |
|                          |                | - <b>*</b> * |

9) Se puede configurar el nombre de host (el valor predeterminado será raspberrypi), habilitar SSH y establecer una contraseña para la conexión SSH.

|                             | Advanced options        |
|-----------------------------|-------------------------|
| Image customization options | for this session only - |
| Set hostname: raspb         | errypi .local           |
| Enable SSH                  |                         |
| Use password a              | uthentication           |
| Allow public-key            | authentication only     |
| Set authorized_keys         | s for 'pi':             |
|                             | nuard                   |

10) Además, configuramos el Wi-Fi con las credenciales de nuestra red local, para que podamos conectarnos a la Raspberry Pi usando Wi-Fi más adelante.

|            | Advanced options |  |
|------------|------------------|--|
| Set userna | ame and password |  |
| Username:  | pi               |  |
| Password:  | •••••            |  |
| Configure  | wireless LAN     |  |
| SSID:      |                  |  |
| Hide       | den SSID         |  |
| Password:  | •••••            |  |
|            | SAVE             |  |

11) Configuramos país y zona horaria. Finalmente, hacemos clic en Guardar.

| Show pa           | ssword              |   |
|-------------------|---------------------|---|
| Wireless LAN cour | try: AR 🔻           |   |
| Set locale setti  | ngs                 |   |
| Time zone:        | merica/Buenos_Aires | Ŧ |
| Keyboard layout:  | us                  | Ŧ |
| rejetant sattings |                     |   |

12) Después de seleccionar el sistema operativo, el almacenamiento y la configuración avanzada, hacemos clic en **WRITE** para comenzar a instalar el sistema operativo en la tarjeta microSD.

| Raspberry Pilmager v1.7.2       -     -     -     ×       Image: Constraint of the second second |                |       |          |  |  |  |
|----------------------------------------------------------------------------------------------------|----------------|-------|----------|--|--|--|
| Operating System                                                                                                    | Storage        |       | _        |  |  |  |
| RASPBERRY PI OS (32-BIT)                                                                                                    | GENERIC MASSST | WRITE |          |  |  |  |
|                                                                                                    |                | 4     | ()<br>() |  |  |  |

13) Esperamos unos segundos mientras se instala el Sistema Operativo.

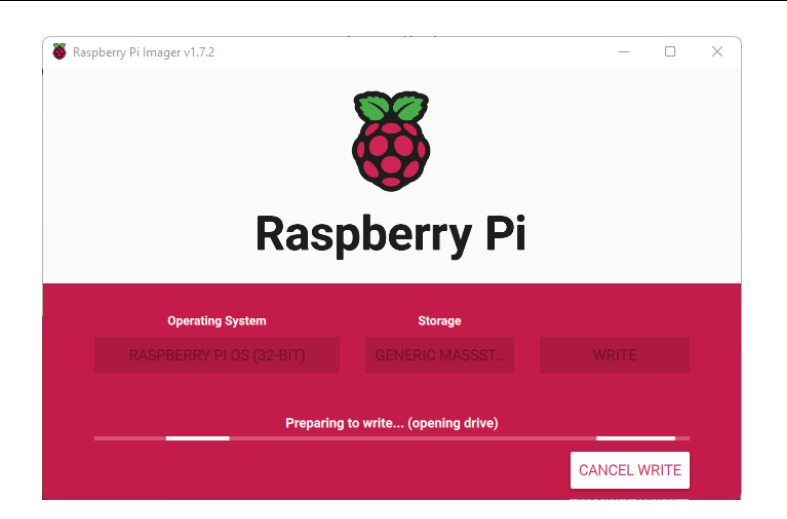

14) Cuando se complete la instalación, hacemos clic en Continuar. Expulsará la tarjeta microSD de forma segura.

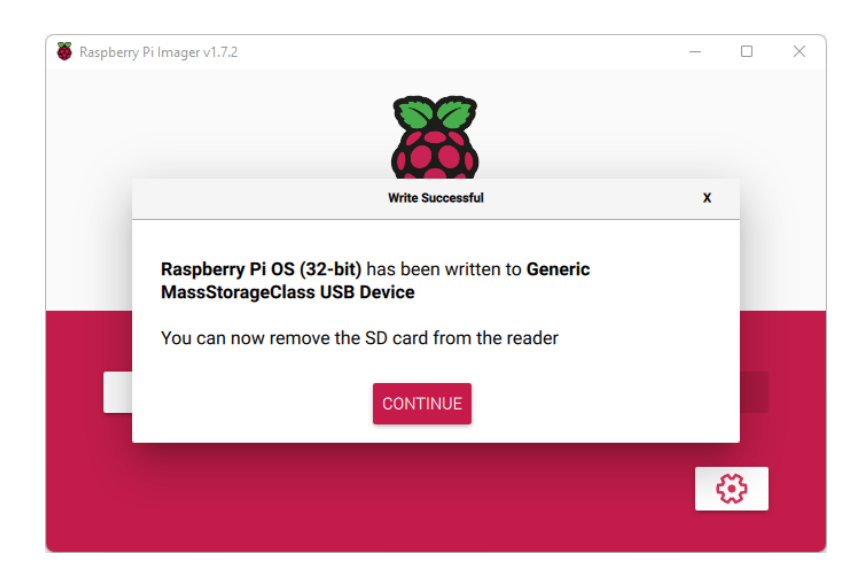

15) Ahora, retiramos la tarjeta de la computadora y la insertamos en la Raspberry Pi.

#### 1.1) Habilitación de SSH

#### Si ya habilitó SSH en las instrucciones anteriores, puede omitir esta sección.

Para acceder a la Raspberry Pi de forma remota (a través de una computadora en nuestra red local) para que no necesite conectar un monitor, teclado o mouse a la Raspberry Pi, se debe habilitar SSH. SSH nos permite conectar a la Raspberry Pi de forma remota desde otra máquina y acceder a la línea de comandos.

Para habilitar SSH, se debe crear un archivo llamado ssh (sin ninguna extensión) en la carpeta de inicio (boot) de la tarjeta microSD.

Movemos ese archivo a la carpeta de inicio de la tarjeta microSD.

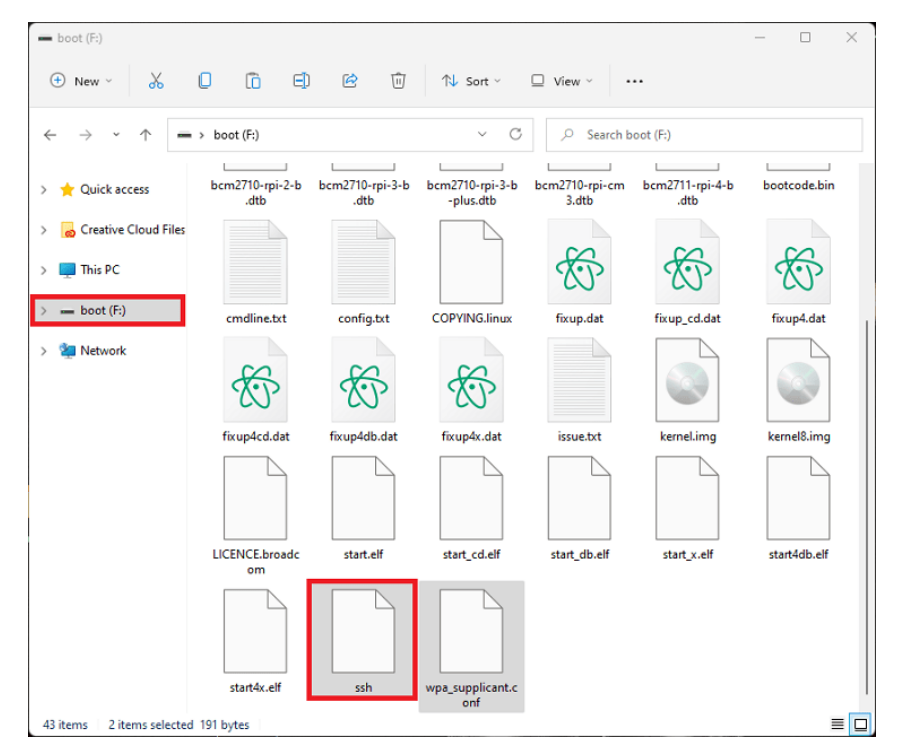

Cuando se inicia Raspberry Pi, el sistema operativo encontrará el archivo ssh y activará automáticamente SSH.

Ahora, expulsamos con seguridad la tarjeta microSD de nuestra computadora y la insertamos en la Raspberry Pi. Y listo eso sería todo.

#### 1.2) Conexión a través de SSH a la Raspberry PI

SSH (que significa shell seguro – *stands of secure shell*) es un método para establecer una comunicación con otra computadora de forma segura. Todos los datos enviados a través de SSH están encriptados. SSH se basa en un shell de Unix, por lo que le permite acceder a sus archivos de Raspberry Pi desde una máquina remota mediante el uso de comandos de terminal.

Para comunicarse con Raspberry Pi a través de SSH, necesitamos un software para manejar la comunicación SSH. Usaremos **Bitvise SSH Client.** 

#### Descargar Bitvise SSH Client.

Para Windows descargamos la aplicación gratuita llamada Bitvise SSH Client. Aquí se explica cómo instalarlo:

- 1) Abrimos el navegador web y vamos a <u>https://www.bitvise.com/download-area</u>
- 2) Descargar Bitvise SSH Client.
- 3) Ejecutamos el archivo y lo instalamos

Bitvise SSH Client 9.27

#### Conexión a la Raspberry Pi a través de SSH

Con Bitvise SSH Client instalado, encienda la Raspberry Pi y siga estos pasos:

- 1) Abrir Bitvise SSH Client
- 2) Ingrese las siguientes opciones:
  - Host: raspberry \*<sup>1</sup> o la dirección IP en la cual se encuentra la raspberry
  - Port: **22**
  - Username: david \*2

\*1 raspberrypi es el nombre de host predeterminado. Si se ha insertado un nombre de host diferente en el proceso de instalación, debe usarlo en su lugar.

\*<sup>2</sup> En este campo cuando estaba configurando en Raspberry Pi Imager, en vez de usar Username: "pi", use "david". Es el nombre de usuario y la

| Default profile | •                                                                                                    |                                                                                                    |                                                                                                    | VVIII                                                    | dow benavior |  |  |  |
|-----------------|----------------------------------------------------------------------------------------------------|----------------------------------------------------------------------------------------------------|----------------------------------------------------------------------------------------------------|----------------------------------------------------------|--------------|--|--|--|
| (3)             | Login Options Terminal F                                                                                                    | RDP SFTP Service                                                                                                    | s C2S S2C                                                                                                    | SSH Notes                                                | About        |  |  |  |
|                 | Server                                                                                                    |                                                                                                    | Authentication                                                                                                    |                                                          |              |  |  |  |
| Load profile    | Host 192.168.0.157                                                                                                    |                                                                                                    | Username                                                                                                    | david                                                    |              |  |  |  |
|                 | Port 22 En                                                                                                    | able obfuscation                                                                                                    | Initial method                                                                                                    | none                                                     | ~            |  |  |  |
| Save profile as | Obfuscation keyword                                                                                                    |                                                                                                    | Elevation                                                                                                    | Default                                                  | ~            |  |  |  |
| New profile     | Kerberos<br>SPN<br>GSS/Kerberos key exchar<br>Request delegation<br>gssapi-keyex authenticat<br>Proxy settings<br>(15:02:13.722 Current date:<br>(15:02:13.722 Bitvise SSH Cli<br>Copyright (C)<br>(15:02:13.722 Kur BvSsh -h<br>(15:02:13.722 Cryptographic<br>(15:02:14.373 Version status<br>This is the late<br>(15:02:14.437 Loading defau | Host key manager<br>Host key manager<br>2023-02-23<br>ent 9.27, a fully featur<br>200-2023 by Bitvise Li<br>ise.com for latest inforr<br>elp' to learn about supp<br>provider: Windows CN<br>: Current<br>:st release.<br>It profile. | <u>Client key man</u><br>ad SSH dient for W<br>mited.<br>mation about our S<br>orted command-lin<br>G (x86) with additi | ager<br>/indows.<br>SH software.<br>e parameters.<br>ons | Help         |  |  |  |
|                 | Log in                                                                                                    |                                                                                                    |                                                                                                    | Exit                                                     |              |  |  |  |

contraseña que se configuró en el proceso de instalación.

- 3) Hacemos clic en Log in.
- 4) En la nueva ventana que se abre, ya está escrito el nombre de usuario. Luego, ingresamos la contraseña y presionamos OK.

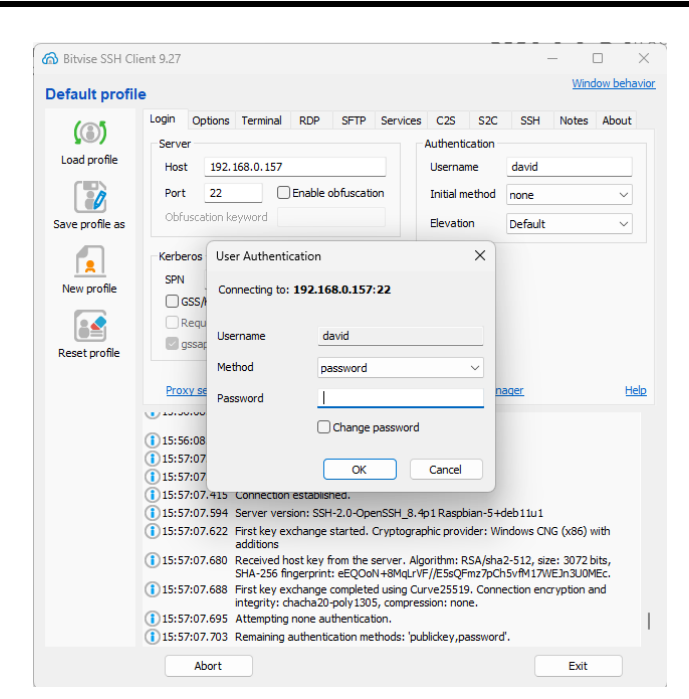

Cuando se conecta a su Raspberry Pi por primera vez, aparece un mensaje que le advierte que está intentando establecer una conexión con un host desconocido. Simplemente haga clic en SI para continuar.

5) Ahora ya hay una comunicación SSH establecida con la Raspberry Pi. Esto será útil para instalar softwares, ejecutar programas, crear carpetas o archivos, etc.

| ሰ david@192.16                | 8.0.157:22 - Bitvise SSH Client                                                                                         |                                          | – 🗆 ×                                        |  |  |  |  |
|-------------------------------|----------------------------------------------------------------------------------------------------|------------------------------------------|----------------------------------------------|--|--|--|--|
| Default profile Window bet    |                                                                                                    |                                          |                                              |  |  |  |  |
|                               | Login Options Terminal RDP SFTP Service                                                                                 | tes C2S S2C                              | SSH Notes About                              |  |  |  |  |
| Save profile as               | Server<br>Host 192.168.0.157                                                                                            | Authentication Username                  | david                                        |  |  |  |  |
| C a                           | Port 22 Enable obfuscation                                                                                              | Initial method                           | none v                                       |  |  |  |  |
| Bitvise SSH<br>Server Control | Obruscation Reyword                                                                                                    | Elevation                                | Default ~                                    |  |  |  |  |
| Panel                         | Kerberos                                                                                                    |                                          |                                              |  |  |  |  |
|                               | SPN                                                                                                    |                                          |                                              |  |  |  |  |
| New terminal                  | GSS/Kerberos key exchange                                                                                               |                                          |                                              |  |  |  |  |
| console                       | gssapi-kevex authentication                                                                                             |                                          |                                              |  |  |  |  |
|                               | Proxy settings Host key manager                                                                                         | Client key mana                          | ager Helo                                    |  |  |  |  |
| window                        |                                                                                                    |                                          |                                              |  |  |  |  |
|                               | <ul> <li>15:57:07.317 Started a new SSH connection.</li> <li>15:57:07.317 Connecting to SSH server 192.168.0</li> </ul> | 0.157:22.                                |                                              |  |  |  |  |
| <b>2</b>                      | 15:57:07.415 Connection established.                                                                                    |                                          |                                              |  |  |  |  |
| New Remote                    | 15:57:07.594 Server version: SSH-2.0-OpenSSH_8                                                                          | 8.4p1 Raspbian-5+d                       | eb11u1                                       |  |  |  |  |
| Desktop                       | (1) 15:57:07.622 First key exchange started. Cryptographic provider: Windows CNG (x86) with<br>additions                |                                          |                                              |  |  |  |  |
|                               | 15:57:07.680 Received host key from the server.<br>SHA-256 fingerprint: eEQOoN+8Mql                                     | Algorithm: RSA/sha:<br>LrVF//E5sQFmz7pCh | 2-512, size: 3072 bits,<br>5vfM17WEJn3U0MEc. |  |  |  |  |
|                               | 15:57:07.688 First key exchange completed using<br>integrity: chacha20-poly1305, comp                                   | Curve25519. Conne<br>ression: none.      | ection encryption and                        |  |  |  |  |
|                               | <ol> <li>15:57:07.695 Attempting none authentication.</li> </ol>                                                        |                                          |                                              |  |  |  |  |
|                               | 15:57:07.703 Remaining authentication methods:                                                                          | publickey,password                       |                                              |  |  |  |  |
|                               | 15:58:25.669 Attempting password authentication                                                                         | 1.                                       |                                              |  |  |  |  |
|                               | 15:58:25.787 Authentication completed.                                                                                  |                                          |                                              |  |  |  |  |
|                               | Log out                                                                                                    |                                          | Exit                                         |  |  |  |  |

6) Hacemos clic en *New terminal console* y listo ya estamos en la terminal de nuestra raspberry.

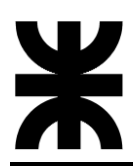

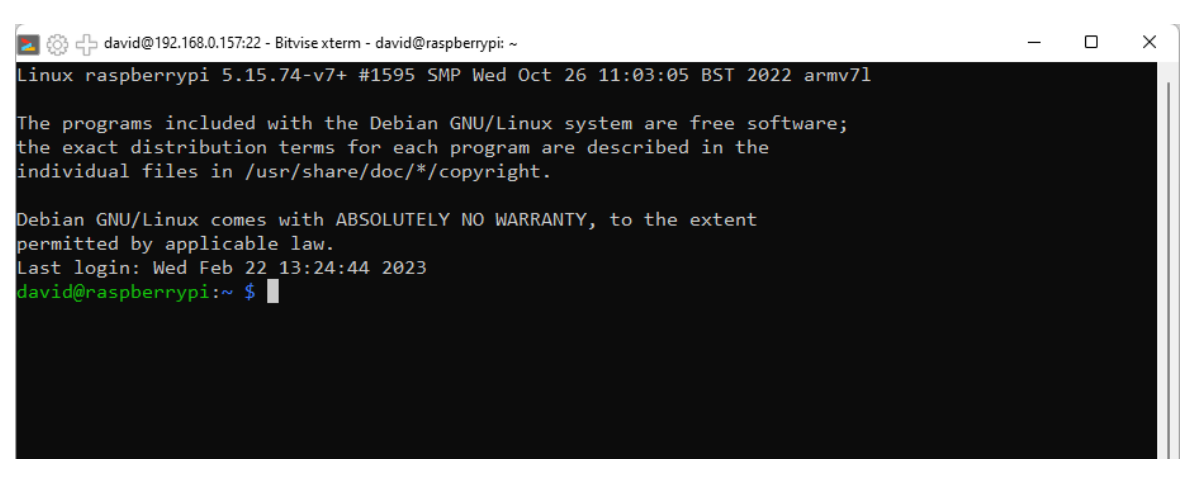

7) Si queremos ver los archivos creados en nuestra raspberry y pasar archivos desde nuestra PC a la raspberry, hacemos clic en *New SFTP window* y listo ya podemos observar que hay en nuestra raspberry y pasar archivos.

| 📑 david@192.168.0.157:22 - Bitvis   | e SFTP         |                   |               |                                            |             | — C             | X          |
|-------------------------------------|----------------|-------------------|---------------|--------------------------------------------|-------------|-----------------|------------|
| Window Local Remote Upload          | queue Dow      | nload queue       | Log           |                                            |             |                 |            |
| Download queue Download queue 📜 Log |                |                   |               |                                            |             |                 |            |
| Local files                         |                | Filter:           |               | Remote files                               |             | Filter:         |            |
| 3 🔊 🚔 🗉 🎝 🏠 🗔                       | :\Users\david\ | OneDrive\Escrit   | or -          | (C) (D) (D) (D) (D) (D) (D) (D) (D) (D) (D | ome/david   |                 | -          |
| Name                                | Size           | Туре              | Date Modified | Name                                       | Size        | Туре            | Date Mr    |
| 💫 Altium Designer.Ink               | 912            | Acceso dire       | 15/2/2023 20  | 💼 .gpac                                    | 4.096       | Carpeta de      | 28/11/2    |
| 🐻 desktop.ini                       | 282            | Opciones d        | 23/1/2023 23  | local                                      | 4.096       | Carpeta de      | 7/11/20    |
| 💬 Discord.lnk                       | 2.237          | Acceso dire       | 24/1/2023 20  | inc .vnc                                   | 4.096       | Carpeta de      | 21/9/20    |
| 🔊 steam.lnk                         | 902            | Acceso dire       | 14/2/2023 17  | Eookshelf                                  | 4.096       | Carpeta de      | 21/9/20    |
| 式 Visual Studio Code.Ink            | 1.410          | Acceso dire       | 21/2/2023 10  | nesktop                                    | 4.096       | Carpeta de      | 21/9/20    |
| 🔊 YouTube Music.Ink                 | 2.663          | Acceso dire       | 24/1/2023 20  | Documents                                  | 4.096       | Carpeta de      | 7/11/20    |
|                                     |                |                   |               | 🚞 Downloads                                | 4.096       | Carpeta de      | 22/2/20    |
|                                     |                |                   |               | tacial facial                              | 4.096       | Carpeta de      | 22/2/20    |
|                                     |                |                   |               | The Music                                  | 4.096       | Carpeta de      | 21/9/20    |
|                                     |                |                   |               | Pictures                                   | 4.096       | Carpeta de      | 23/1/20    |
|                                     |                |                   |               | Public                                     | 4.096       | Carpeta de      | 21/9/20    |
|                                     |                |                   |               | Templates                                  | 4.096       | Carpeta de      | 21/9/20    |
|                                     |                |                   |               | Cideos 🔁                                   | 4.096       | Carpeta de      | 21/9/20    |
|                                     |                |                   |               | bash_history                               | 4.798       | Archivo BA      | 23/2/20    |
|                                     |                |                   |               | E Lask Isana                               |             | Auglatica ala   | 01/0/0C    |
| Upload 💿 Enqueue paused 👔           | 🛚 Binary 👻     | 🛅 Ask if file exi | sts 🗸 📊       | Download () Enqueue pause                  | ed 🛄 Binary | 🗕 🎦 Ask if file | e exists 👻 |
|                                     |                |                   | L             |                                            |             |                 |            |

#### 1.3) Instalación de paquetes en Raspberry PI

En todos los casos son comandos que se escriben en la Shell de la Raspberry PI. Normalmente antes de instalar un paquete, procedemos a actualizar los ya instalados con los siguientes comandos:

- sudo apt-get update
- sudo apt-get upgrade
- Instalación *pip* para Python3:

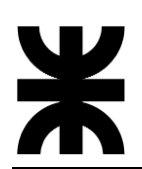

- sudo apt-get update
- sudo apt install python3-pip
- Para ver la version: pip3 –version

#### • Paquetes para *picamera*:

Para instalar picamera en Raspbian, lo mejor es usar el administrador de paquetes del sistema: apt. Esto asegurará que picamera sea fácil de mantener actualizado y fácil de quitar si así lo desea. También hará que picamera esté disponible para todos los usuarios del sistema. Para instalar picamera usando apt simplemente ejecute:

- sudo apt-get update
- sudo apt-get install python-picamera python3-picamera

#### EN CASO DE QUE NO FUNCIONE

- sudo pip install picamera

Una vez reiniciado, inicie una terminal e intente el siguiente comando:

- raspistill -o image.jpg

Si todo funciona correctamente, la cámara debería iniciarse, debería aparecer una vista previa de la cámara en la pantalla y, después de un retraso de 5 segundos, debería capturar una imagen (guardándola como image.jpg) antes de apagar la cámara.

- Paquetes para *email*:
  - pip install mime
  - pip install email-to
- Paquetes para convertir H264 A MP4 con MP4BOX:
  - sudo apt-get install gpac
- Paquete para poder transformar un archivo .wav a .ogg, esto es para enviar audios a Telegram.
  - sudo apt-get install sox libsox-fmt-all
- Paquete para obtener la(s) dirección(es) de las interfaces de red de la máquina desde Python.

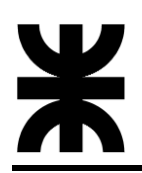

- pip install netifaces

#### • Paquetes OpenCV y Reconocimiento Facial:

- pip install opencv-python
- sudo apt-get install libgtk2.0-dev
- <u>sudo apt-get install libhdf5-serial-dev</u>
- sudo apt install libjpeg-dev libtiff-dev libjasper-dev libpng-dev libwebp-dev libopenexr-dev
- sudo apt install libavcodec-dev libavformat-dev libswscale-dev libv4l-dev libxvidcore-dev libx264-dev libdc1394-22-dev libgstreamer-plugins-base1.0dev libgstreamer1.0-dev
- sudo apt install libgtk-3-dev libqt5gui5 libqt5webkit5 libqt5test5 python3pyqt5
- sudo apt install libatlas-base-dev liblapacke-dev gfortran
- sudo apt install libhdf5-dev libhdf5-103
- sudo apt install python3-dev
- pip install -U numpy
- pip install imutils
- python -m pip install --user opencv-contrib-python

#### **PROBLEMAS QUE TUVE AL INSTALAR opencv-contrib-python:**

Al querer instalarlo me daba por finalizada la instalación (killed), investigando un poco pude descubrir que fue un problema con el intercambio de memoria o mejor llamado SWAP, este inicialmente viene con 100MB, entonces lo que hice es subir los SWAP a 512MB para que se pudiera realizar la instalación. Aun así, la Raspberry se quedaba colgada con la última versión de opencv-contrib-python (debido a que era demasiado pesada), por lo que, investigando un poco, instale una versión anterior, la cual me iba a servir igual para mi proyecto:

- pip install opencv-contrib-python==4.4.0.46
- Paquete PYAUDIO:
  - pip install PyAudio
  - sudo apt-get install python3-pyaudio

comandos útiles:

- > alsamixer
- ≻ Isusb
- arecord -I

Para grabar un audio de prueba

- arecord --device=hw:1,0 --format S16\_LE --rate 44100 -c1 test.wav

Para reproducir el audio:

- aplay --device=plughw:1,0 test.wav
- Paquete para instalar TELEGRAM:
  - pip install python-telegram-bot

Para asegurarnos de que tenemos todo instalado, escribimos:

- pip freeze

Y este comando nos muestra todos los paquetes que tenemos instalados.